# **MY-CLOSURE** help v1.0

# **1 Installing MY-CLOSURE**

The application is standalone but if you are having problems running it please ensure you have the latest Java Virtual Machine (VM) which is available from http://www.java.com/en/download/index.jsp.

Once you have a suitable Java VM installed, download the RAR file called MY-CLOSURE.rar containing MY-CLOSURE program and its dependencies. Extract CLOSURE.rar and place the file MY-CLOSURE.jar within it into a directory.

## 2 Running the program

### 2.1 Command line argument syntax

Open a command line window, and go to the directory where you placed the MY-CLOSURE.jar.

Type in: java –cp MY-CLOSURE.jar qiong.project.application.ApplicationController my [INPUT] [OUTPUT]

Example:

java -cp MY-CLOSURE.jar qiong.project.application.ApplicationController my a.nex out.nex ,

where the input file is "a.nex" in the current directory and the output will be saved as "out.nex" in the current directory.

#### 2.2 Note

Please note that the format of the input file must closely follow the examples provided on the webpage.